# Configurazione di data e ora sui router VPN RV320 e RV325

## Obiettivo

Questo articolo spiega come configurare le impostazioni manuali e automatiche di data e ora sui router VPN serie RV32x.

## Introduzione

La configurazione di data e ora è utile per sincronizzare il trasferimento dei dati tra dispositivi. Per la serie RV32x VPN Router, è possibile impostare la data e l'ora manualmente oppure utilizzare un server Network Time Protocol (NTP) per aggiornare automaticamente la data e l'ora.

# Dispositivi interessati

·RV320 Dual WAN VPN Router · RV325 Gigabit Dual WAN VPN Router

### Versione del software

·v1.1.0.09

#### Configura ora e data

Passaggio 1. Accedere all'utility di configurazione Web e scegliere Impostazione > Ora.

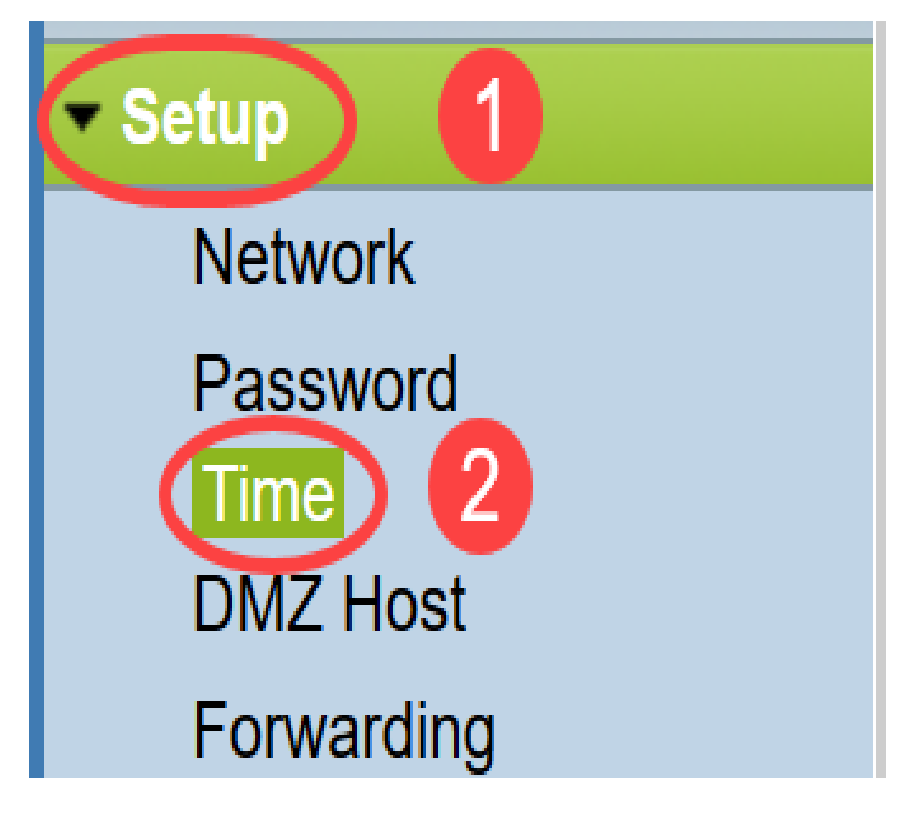

Viene visualizzata la pagina Ora:

| Current Time:        | 04/20/2013 03:20:52 |     |    |     |
|----------------------|---------------------|-----|----|-----|
| Modification time:   | 04/20/2013 02:20:52 |     |    |     |
| Time Zone:           | Alaska (GMT-9:00)   |     |    | ¥   |
| Daylight Saving:     |                     |     |    |     |
| From:                | 06 month 25 day     |     |    |     |
| To:                  | 12 month 25 day     |     |    |     |
| Set Date and Time:   | 🔿 Auto 🖲 Manual     |     |    |     |
| NTP Server:          | time.nist.gov       |     |    |     |
|                      | 3 hours 20          | min | 51 | sec |
| Enter Date and Time: |                     |     |    | -   |

Nella pagina vengono visualizzate le informazioni riportate di seguito.

- Ora corrente Rappresenta la data e l'ora recenti.
- Ora modifica Rappresenta la data e l'ora in cui è stata eseguita l'ultima modifica.

**Nota:** Per le impostazioni manuali e automatiche dell'ora, è necessario configurare l'ora legale e i fusi orari. I server NTP non sono a conoscenza dell'ora legale e dei fusi orari, quindi se la posizione del fuso orario del router è soggetta a un'ora legale, è necessario configurare l'ora legale sul dispositivo.

Passaggio 2. Selezionare il fuso orario in base alla posizione del router dall'elenco a discesa *Fuso orario*.

| Time                              |                                         |        |
|-----------------------------------|-----------------------------------------|--------|
| Current Time:                     | 2016-01-12, 23:21:59                    |        |
| Modification time:                | 2016-01-12, 23:21:59                    |        |
| Time Zone:                        | Pacific Time (US & Canada) (GMT-8:00)   | $\sim$ |
| Adjust for Daylight Savings Time: | Eniwetok (GMT-12:00)                    | ^      |
| Davlight Saving Mode:             | Midway Island (GMT-11:00)               |        |
|                                   | Hawaii (GMT-10:00)                      |        |
| FIOIT.                            | Alaska (GMT-9:00)                       |        |
| То:                               | Pacific Time (US & Canada) (GMT-8:00)   | Ĺ      |
| From:                             | Mountain Time (US & Canada) (GMT-7:00)  | h      |
| То:                               | Central Time (US & Canada) (GMT-6:00)   | h      |
| Daylight Saving Offset            | Mexico City (GMT-6:00)                  |        |
|                                   | Bogota (GMT-5:00)                       |        |
| Set Date and Time:                | Lima (GMT-5:00)                         |        |
| NTP Server:                       | Eastern Time (US & Canada) (GMT-5:00)   |        |
| Enter Date and Time:              | Atlantic Time (Canada) (GMT-4:00)       |        |
|                                   | Caracas (GMT-4:00)                      |        |
|                                   | La Paz (GMT-4:00)                       |        |
| Save Cancel                       | Buenos Aires (GMT-3:00)                 |        |
| Gancer                            | Mid-Atlantic (GMT-2:00)                 |        |
|                                   | Azores (GMT-1:00)                       |        |
|                                   | Greenwich Mean Time: London (GMT+00:00) |        |
|                                   | Amsterdam (GMT+01:00)                   |        |
|                                   | Berlin (GMT+01:00)                      | ~      |

Passaggio 3. (Facoltativo) Se per il fuso orario selezionato è impostata l'ora legale, selezionare la casella di controllo **Ora legale**. Se si seleziona questa casella, andare al passaggio 4, altrimenti andare al <u>passaggio 10</u>.

| Time                              |                                              |
|-----------------------------------|----------------------------------------------|
| Current Time:                     | 2016-01-12, 23:21:59                         |
| Modification time:                | 2016-01-12, 23:21:59                         |
| Time Zone:                        | Pacific Time (US & Canada) (GMT-8:00) $\lor$ |
| Adjust for Daylight Savings Time: |                                              |
| Daylight Saving Mode:             | By date      Recurring                       |

Passaggio 4. Scegliere la modalità Ora legale. Le opzioni sono:

- Per data: se si sceglie questa opzione, andare al Passaggio 5.
- *Ricorrente*: se si sceglie questa opzione, andare al passo 7.

| Time                              |                                                                                                    |
|-----------------------------------|----------------------------------------------------------------------------------------------------|
| Current Time:                     | 2016-01-12, 23:21:59                                                                                        |
| Modification time:                | 2016-01-12, 23:21:59                                                                                        |
| Time Zone:                        | Pacific Time (US & Canada) (GMT-8:00)                                                                       |
| Adjust for Daylight Savings Time: |                                                                                                    |
| Daylight Saving Mode:             | ● By date ○ Recurring                                                                                       |
| From:                             | Month: 06 v Day: 25 v Time: 12 v 00 v                                                                       |
| To:                               | Month: 12 v Day: 25 v Time: 12 v 00 v                                                                       |
| From:                             | Month: 06 $\checkmark$ Week: 2nd $\checkmark$ Day: Tue $\checkmark$ Time: 12 $\checkmark$ : 00 $\checkmark$ |
| To:                               | Month: 12 $\checkmark$ Week: 3rd $\checkmark$ Day: Wed $\checkmark$ Time: 12 $\checkmark$ : 00 $\checkmark$ |
| Daylight Saving Offset:           | +60 v Minutes                                                                                               |

Passaggio 5. Nel campo *Da*, inserire il *mese*, il *giorno* e l'*ora* in cui ha inizio l'applicazione dell'ora legale.

| Time                              |                                                                                                    |
|-----------------------------------|----------------------------------------------------------------------------------------------------|
| Current Time:                     | 2016-01-12, 23:21:59                                                                                        |
| Modification time:                | 2016-01-12, 23:21:59                                                                                        |
| Time Zone:                        | Pacific Time (US & Canada) (GMT-8:00)                                                                       |
| Adjust for Daylight Savings Time: |                                                                                                    |
| Daylight Saving Mode:             | ● By date ○ Recurring                                                                                       |
| From:                             | Month: 06 v Day: 25 v Time: 12 v 00 v                                                                       |
| To:                               | Month: 12 v Day: 25 v Time: 12 v 00 v                                                                       |
| From:                             | Month: 06 $\checkmark$ Week: 2nd $\checkmark$ Day: Tue $\checkmark$ Time: 12 $\checkmark$ : 00 $\checkmark$ |
| To:                               | Month: 12 $\checkmark$ Week: 3rd $\checkmark$ Day: Wed $\checkmark$ Time: 12 $\checkmark$ : 00 $\checkmark$ |

Passaggio 6. Nel campo *A*, inserire il *mese*, il *giorno* e l'*ora* in cui termina l'applicazione dell'ora legale.

| 1 | Time                              |                                                                               |
|---|-----------------------------------|-------------------------------------------------------------------------------|
|   | Current Time:                     | 2016-01-12, 23:21:59                                                          |
|   | Modification time:                | 2016-01-12, 23:21:59                                                          |
|   | Time Zone:                        | Pacific Time (US & Canada) (GMT-8:00)                                         |
|   | Adjust for Daylight Savings Time: |                                                                               |
|   | Daylight Saving Mode:             | ● By date ○ Recurring                                                         |
|   | From:                             | Month: 06 v Day: 25 v Time: 12 v 00 v                                         |
|   | To:                               | Month: 12 v Day: 25 v Time: 12 v 00 v                                         |
|   | From:                             | Month: 06 $\vee$ Week: 2nd $\vee$ Day: Tue $\vee$ Time: 12 $\vee$ : 00 $\vee$ |
|   | То:                               | Month: 12 $\vee$ Week: 3rd $\vee$ Day: Wed $\vee$ Time: 12 $\vee$ : 00 $\vee$ |

Passaggio 7. Nel campo Da, inserire il *mese*, la *settimana*, il *giorno* e l'*ora* in cui ha inizio l'ora legale.

| Time                              |                                                                                                    |
|-----------------------------------|----------------------------------------------------------------------------------------------------|
| Current Time:                     | 2016-01-12, 23:21:59                                                                                        |
| Modification time:                | 2016-01-12, 23:21:59                                                                                        |
| Time Zone:                        | Pacific Time (US & Canada) (GMT-8:00)                                                                       |
| Adjust for Daylight Savings Time: |                                                                                                    |
| Daylight Saving Mode:             | O By date                                                                                                   |
| From:                             | Month: 06 $\checkmark$ Day: 25 $\checkmark$ Time: 12 $\checkmark$ 00 $\checkmark$                           |
| To:                               | Month: 12 $\checkmark$ Day: 25 $\checkmark$ Time: 12 $\checkmark$ 00 $\checkmark$                           |
| From:                             | Month: 06 v Week: 2nd v Day: Tue v Time: 12 v : 00 v                                                        |
| То:                               | Month: 12 $\checkmark$ Week: 3rd $\checkmark$ Day: Wed $\checkmark$ Time: 12 $\checkmark$ : 00 $\checkmark$ |
| Daylight Saving Offset:           | +60 v Minutes                                                                                               |

Passaggio 8. Nel campo A, immettere il *mese*, la *settimana*, il *giorno* e l'*ora* in cui termina l'applicazione dell'ora legale.

| Time                              |                                                                                                    |
|-----------------------------------|----------------------------------------------------------------------------------------------------|
| Current Time:                     | 2016-01-12, 23:21:59                                                                                        |
| Modification time:                | 2016-01-12, 23:21:59                                                                                        |
| Time Zone:                        | Pacific Time (US & Canada) (GMT-8:00)                                                                       |
| Adjust for Daylight Savings Time: |                                                                                                    |
| Daylight Saving Mode:             | O By date                                                                                                   |
| From:                             | Month: 06 $\checkmark$ Day: 25 $\checkmark$ Time: 12 $\checkmark$ 00 $\checkmark$                           |
| To:                               | Month: 12 $\checkmark$ Day: 25 $\checkmark$ Time: 12 $\checkmark$ 00 $\checkmark$                           |
| From:                             | Month: 06 $\checkmark$ Week: 2nd $\checkmark$ Day: Tue $\checkmark$ Time: 12 $\checkmark$ : 00 $\checkmark$ |
| To:                               | Month: 12 V Week: 3rd V Day: Wed V Time: 12 V: 00 V                                                         |
| Daylight Saving Offset:           | +60 V Minutes                                                                                               |

#### Passaggio 9. offset

| Time                              |                                                                      |
|-----------------------------------|----------------------------------------------------------------------|
| Current Time:                     | 2016-01-12, 23:21:59                                                 |
| Modification time:                | 2016-01-12, 23:21:59                                                 |
| Time Zone:                        | Pacific Time (US & Canada) (GMT-8:00)                                |
| Adjust for Daylight Savings Time: |                                                                      |
| Daylight Saving Mode:             | O By date  Recurring                                                 |
| From:                             | Month: $06 \lor$ Day: $25 \lor$ Time: $12 \lor$ 00                   |
| То:                               | Month: 12 $\checkmark$ Day: 25 $\checkmark$ Time: 12 $\checkmark$ 00 |
| From:                             | Month: 06 Veek: 2nd Day: Tue V                                       |
| То:                               | Month: 12 Veek: 3rd Ved Ved Ved Ved Ved Ved Ved Ved Ved Ve           |
| Daylight Saving Offset:           | +60 V Minutes                                                        |
| Set Date and Time:                | +60 ) Manual                                                         |
| NTP Server:                       | +45<br>ov                                                            |
| Enter Date and Time:              | +30<br>jours 21 min 59 sec                                           |
|                                   | -30<br>ar nonth 12 day 2016 year                                     |
|                                   | -45                                                                  |
| Save Cancel                       |                                                                      |

Passaggio 10. Fare clic sul pulsante di opzione desiderato per scegliere il metodo in base al quale impostare la data e l'ora.

- Auto Imposta automaticamente la data e l'ora in base alla data e all'ora del server NTP.
- Manual (Manuale) Consente di configurare manualmente la data e l'ora del dispositivo.

| Time                              |                                                                                                    |
|-----------------------------------|----------------------------------------------------------------------------------------------------|
| Current Time:                     | 2016-01-12, 23:21:59                                                                                        |
| Modification time:                | 2016-01-12, 23:21:59                                                                                        |
| Time Zone:                        | Pacific Time (US & Canada) (GMT-8:00)                                                                       |
| Adjust for Daylight Savings Time: |                                                                                                    |
| Daylight Saving Mode:             | O By date      Recurring                                                                                    |
| From:                             | Month: 06 v Day: 25 v Time: 12 v 00 v                                                                       |
| To:                               | Month: 12 $\checkmark$ Day: 25 $\checkmark$ Time: 12 $\checkmark$ 00 $\checkmark$                           |
| From:                             | Month: 06 $\checkmark$ Week: 2nd $\checkmark$ Day: Tue $\checkmark$ Time: 12 $\checkmark$ : 00 $\checkmark$ |
| To:                               | Month: 12 $\checkmark$ Week: 3rd $\checkmark$ Day: Wed $\checkmark$ Time: 12 $\checkmark$ : 00 $\checkmark$ |
| Daylight Saving Offset:           | +60 v Minutes                                                                                               |
| Set Date and Time:                | Auto O Manual                                                                                               |
| NTP Server:                       | time.nist.gov                                                                                               |
| Enter Date and Time:              | 23 hours 21 min 59 sec                                                                                      |
|                                   | 1 month 12 day 2016 year                                                                                    |
|                                   |                                                                                                    |

Passaggio 11. Se nel passaggio precedente si è scelto *Auto*, immettere il nome o l'indirizzo IP del *server NTP* completo.

| Time                              |                                                                                                    |
|-----------------------------------|----------------------------------------------------------------------------------------------------|
| Current Time:                     | 2016-01-12, 23:21:59                                                                                        |
| Modification time:                | 2016-01-12, 23:21:59                                                                                        |
| Time Zone:                        | Pacific Time (US & Canada) (GMT-8:00)                                                                       |
| Adjust for Daylight Savings Time: |                                                                                                    |
| Daylight Saving Mode:             | ● By date ○ Recurring                                                                                       |
| From:                             | Month: 06 $\checkmark$ Day: 25 $\checkmark$ Time: 12 $\checkmark$ 00 $\checkmark$                           |
| То:                               | Month: 12 $\checkmark$ Day: 25 $\checkmark$ Time: 12 $\checkmark$ 00 $\checkmark$                           |
| From:                             | Month: 06 $\checkmark$ Week: 2nd $\checkmark$ Day: Tue $\checkmark$ Time: 12 $\checkmark$ : 00 $\checkmark$ |
| То:                               | Month: 12 $\checkmark$ Week: 3rd $\checkmark$ Day: Wed $\checkmark$ Time: 12 $\checkmark$ : 00 $\checkmark$ |
| Daylight Saving Offset:           | +60 V Minutes                                                                                               |
| Set Date and Time:                | ● Auto ○ Manual                                                                                             |
| NTP Server:                       | time.nist.gov                                                                                               |
| Enter Date and Time:              | 23 hours 21 min 59 sec                                                                                      |
|                                   | 1 month 12 day 2016 year                                                                                    |

Passaggio 12. Se nel Passaggio 10 si è scelto Manuale, nel campo *Immettere data e ora* immettere i valori desiderati nei campi *ore*, *min* e *sec* per impostare l'ora. Eseguire la stessa operazione per i campi *mese*, *giorno* e *anno*.

| Time                              |                                                                                                    |
|-----------------------------------|----------------------------------------------------------------------------------------------------|
| Current Time:                     | 2016-01-12, 23:21:59                                                                                        |
| Modification time:                | 2016-01-12, 23:21:59                                                                                        |
| Time Zone:                        | Pacific Time (US & Canada) (GMT-8:00)                                                                       |
| Adjust for Daylight Savings Time: |                                                                                                    |
| Daylight Saving Mode:             | ● By date ○ Recurring                                                                                       |
| From:                             | Month: 06 · Day: 25 · Time: 12 · 00 ·                                                                       |
| To:                               | Month: 12 v Day: 25 v Time: 12 v 00 v                                                                       |
| From:                             | Month: 06 $\checkmark$ Week: 2nd $\checkmark$ Day: Tue $\checkmark$ Time: 12 $\checkmark$ : 00 $\checkmark$ |
| То:                               | Month: 12 $\checkmark$ Week: 3rd $\checkmark$ Day: Wed $\checkmark$ Time: 12 $\checkmark$ : 00 $\checkmark$ |
| Daylight Saving Offset:           | +60 v Minutes                                                                                               |
| Set Date and Time:                | Auto      Manual                                                                                            |
| NTP Server:                       | time.nist.gov                                                                                               |
| Enter Date and Time:              | 23 hours 21 min 59 sec                                                                                      |
|                                   | 1 month 12 day 2016 year                                                                                    |

Passaggio 13. Fare clic su Save per salvare le impostazioni.

| Time                              |                                                                                                    |
|-----------------------------------|----------------------------------------------------------------------------------------------------|
| Current Time:                     | 2016-01-12, 23:21:59                                                                                        |
| Modification time:                | 2016-01-12, 23:21:59                                                                                        |
| Time Zone:                        | Pacific Time (US & Canada) (GMT-8:00)                                                                       |
| Adjust for Daylight Savings Time: |                                                                                                    |
| Daylight Saving Mode:             | ● By date ○ Recurring                                                                                       |
| From:                             | Month: 06 $\checkmark$ Day: 25 $\checkmark$ Time: 12 $\checkmark$ 00 $\checkmark$                           |
| To:                               | Month: 12 $\checkmark$ Day: 25 $\checkmark$ Time: 12 $\checkmark$ 00 $\checkmark$                           |
| From:                             | Month: 06 $\checkmark$ Week: 2nd $\checkmark$ Day: Tue $\checkmark$ Time: 12 $\checkmark$ : 00 $\checkmark$ |
| To:                               | Month: 12 $\checkmark$ Week: 3rd $\checkmark$ Day: Wed $\checkmark$ Time: 12 $\checkmark$ : 00 $\checkmark$ |
| Daylight Saving Offset:           | +60 V Minutes                                                                                               |
| Set Date and Time:                | Auto      Manual                                                                                            |
| NTP Server:                       | time.nist.gov                                                                                               |
| Enter Date and Time:              | 23 hours 21 min 59 sec                                                                                      |
|                                   | 1 month 12 day 2016 year                                                                                    |
|                                   |                                                                                                    |
| Save Cancel                       |                                                                                                    |

#### Conclusioni

A questo punto, è possibile configurare le impostazioni manuali e automatiche di data e ora sulla serie di router VPN RV32x.

Per ulteriori informazioni sui router RV320 e RV325, vedere i seguenti video:

Configurazione rapida router RV320 e RV325

Esercitazione sulla configurazione base del router RV320 e RV325